# 快速指南

#### 工业GPRS DTU 型号 ATC-W3100G

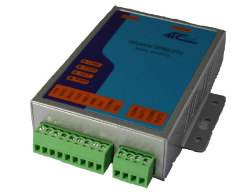

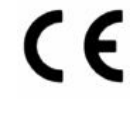

## *1.* 包装内容

# ■ W3100G 1↑ ■ 快速指南 1页 ■ 软件光盘 ■ 吸盘天线 1↑

## **2.** 硬件安装

- 安装 SIM 卡。 在安装 SIM 卡之前必须断开电源。
- 安装天线,并旋紧。.
- 使用标配电源适配器为W3100G供电。

#### 引脚映射(继电器)

| NO. | #1   | #2   | #3   | #4   |
|-----|------|------|------|------|
| 信号  | COM1 | OUT1 | COM2 | OUT2 |
| 方向  | IN   | OUT  | IN   | OUT  |

| NO. | 信号  | 方向 | NO. | 信号   | 方向  | NO. | 信号   | 方向 |
|-----|-----|----|-----|------|-----|-----|------|----|
| #1  | VIN | IN | #4  | TXD  | OUT | #7  | IN1  | IN |
| #2  | GND | -  | #5  | 485+ | I/O | #8  | CGND | -  |
| #3  | RXD | IN | #6  | 485- | I/O | #9  | IN2  | IN |

## **3.** LED指示灯

| 名称    | 颜色     | 状态  | 描述      |
|-------|--------|-----|---------|
|       | Green  | OFF | GSM 未连接 |
| LINK  |        | ON  | GSM 已连接 |
|       | Green  | OFF | SIM 未工作 |
| STATE |        | ON  | GSM 已连接 |
|       |        | 闪烁  | 搜寻网络    |
| АСТ   | Yellow | OFF | 无数据传输   |
| ACT   |        | 闪烁  | 有数据传输   |
|       | Red    | OFF | 为上电     |
|       |        | ON  | 已上电     |

## **4.** 安装软件

将附带光盘放入电脑光驱,找到W3100G目录下命名为 DTU Configuration Tool V2.3.exe的软件。

## 5. 配置W3100G

使用RS-232或RS-485串口线将W3100G接入网络, 设置 好串口参数。 点击软件里面的search按钮,搜索设备。如果设 备被成功搜索到,会出现名字为OK的对话框。.

## 6. 短信命令

CFG:Sleep

---进入睡眠模式

- CFG:Wake

   ----唤醒

  CFG:Restart

   ----重启

  CFG:
  - ----查看DTU当前配置

■ IO:

----查询 IO 状态

 CFG:IP="xxxxxxxx",PORT="xxxx",MODE="xxx",IPBak= "xxxxxxxx",PORTBak="xxxxx",Phone1="xxxxxxx",Phone2 ="xxxxxxxxx"

-----设置 DTU 网络参数

■ IO:01="Low",O2="High",I1="High",I2="High" ----修改 IO 状态

| OPEN          | SEARCH        | Interval Time of reconne | сцо-воозј     | 1.0   |
|---------------|---------------|--------------------------|---------------|-------|
| STATUS        |               | No Response Time(>Hea    | artBeat Time) | 60    |
|               | 1             | Reconnect Times(0-127)   |               | 3     |
| DTU COM Confi | guration      | Master Server IP         | harrf.xicp.ne | et    |
| Baud Rate     | 115200 💌      |                          | 1             | 0007  |
| Data Bits     | 0 -           | Master Server Port       |               | laaay |
|               |               | Protocol                 |               | TCP   |
| Stop Bits     | 1             | Length of Packet(256-10) | 24Byte)       | 1024  |
| Parity        | None 👻        | Min Interval Time(2^9,10 | Oms)          | 2     |
| IO Seting     |               | Standby Server IP        | harrf.xicp.ne | t     |
| Output1       | Low Level 💌   | Standby Server Port      | ,             | 9997  |
| Output2       | Low Level 💌   | APN                      | сп            | inet  |
| Input 1       | No Alarm 👻    | GDDS Licer Name          | i i i         |       |
| Input 2       |               | di ito osci mane         |               |       |
| mputz         |               | GPRS Password            |               |       |
| DTU Work Mod  | e Always-on 🔻 | Center Phone 1.          | 2.            |       |
| Data Mode     | Protocol •    | Debug Information        | No            |       |